### Procedure for the installation of Trackster on Windows Vista Operating System

- 1. Login to the computer as an administrator
- 2. Disable User Account Control (UAC)

Open the Control Panel

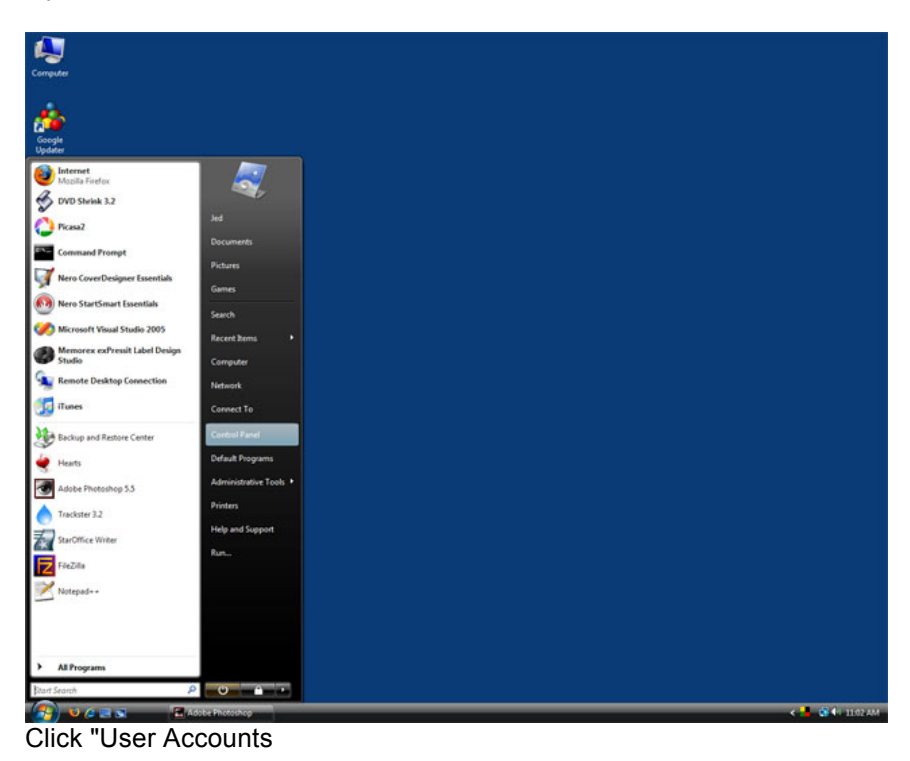

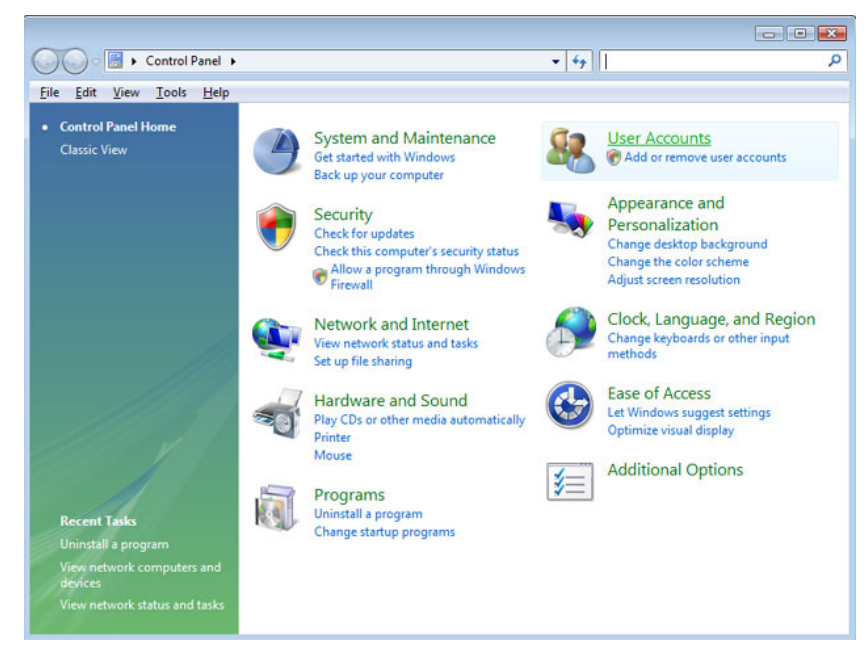

Click "User Accounts"

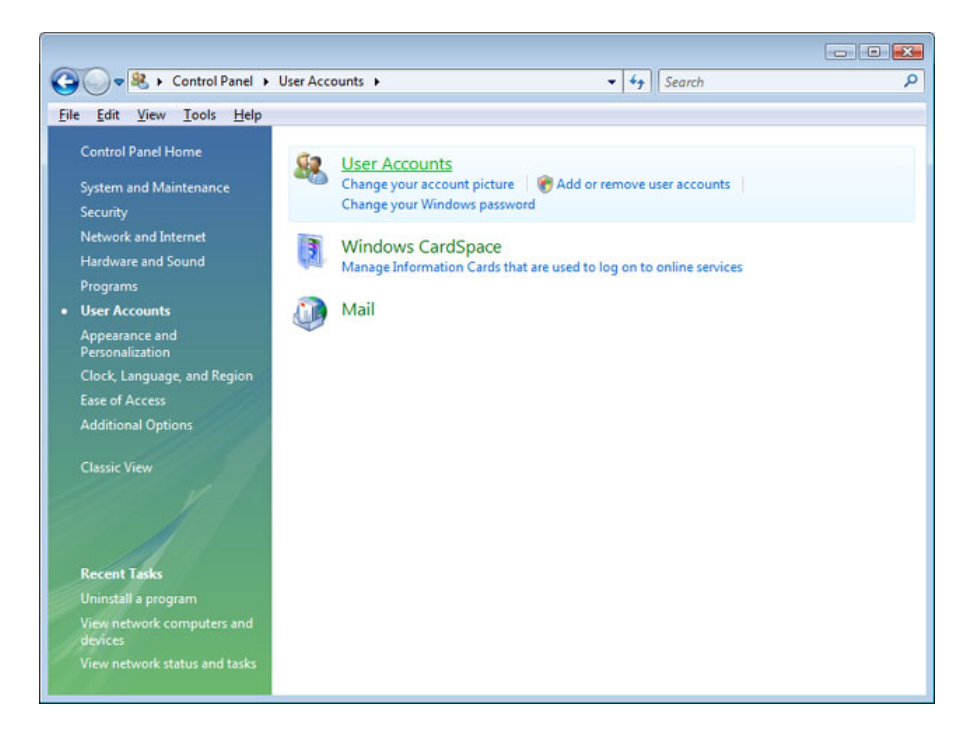

### Click "Turn User Account Control on or off"

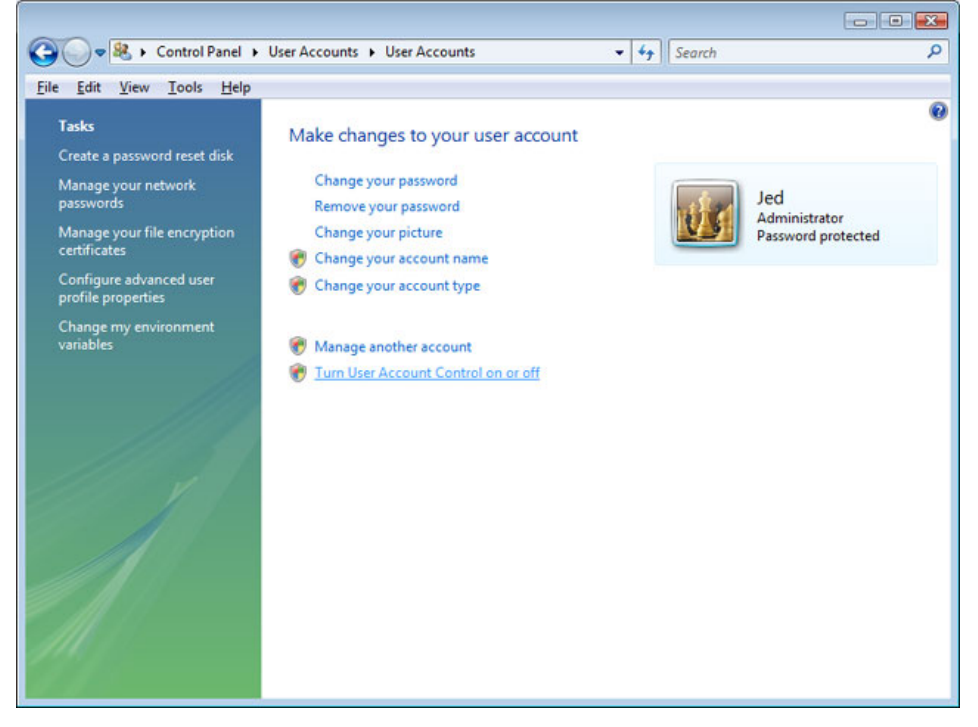

Deselect "Use User Account Control (UAC) to help protect your computer", then click OK

| Search                                                                                                    | Q             |
|----------------------------------------------------------------------------------------------------|---------------|
| <u>F</u> ile <u>E</u> dit <u>V</u> iew <u>T</u> ools <u>H</u> elp                                                                                                    |               |
| Turn on User Account Control (UAC) to make your computer more secures of the secure of the secure of | re<br>commend |
| OK                                                                                                    | Cancel        |
|                                                                                                    |               |

# Click "Restart Now"

| Microsoft Windows                                             | x |
|---------------------------------------------------------------|---|
| You must restart your computer to apply thes changes          | e |
| Before restarting, save any open files and close all programs |   |
| Restart Now Restart Later                                     |   |

After the computer restarts, login to the computer as an administrator

## 3. Set XP Compatibility and User Permissions

Open the directory or CD that contains the Trackster installer file (Setup.exe).

Right-click on the Setup.exe file, then select "Properties"

| File Edit View Tools Help                                                     | Share 🙆 R.                                                                                                    | 10                                                                                                    |                                                                                                  |                                                                                                    | 6 |
|-------------------------------------------------------------------------------|----------------------------------------------------------------------------------------------------|----------------------------------------------------------------------------------------------------|--------------------------------------------------------------------------------------------------|----------------------------------------------------------------------------------------------------|---|
| Favorite Links                                                                | Name<br>JINSTSZLEX,<br>SETUPAL<br>SETUPAL<br>SETUPAL<br>SETUPAL<br>SETUPAL<br>SETUPA<br>SETUPA<br>SETUPA<br>SETUPA<br>SETUPA<br>SETUPA<br>SETUPA<br>SETUPA<br>SETUPA<br>SETUPA<br>SETUPA<br>SETUPA<br>SETUPA | Date modified<br>3/23/1999 9:12 AM<br>3/23/1999 9:12 AM<br>9/26/2002 4:14 PM<br>9/26/2002 4:13 PM<br>9/26/2002 4:13 PM<br>9/26/2002 4:13 PM<br>9/26/2002 4:14 PM<br>Open<br>Run as administrator<br>Scan with AVG<br>Edit with Notepad++<br>Share<br>Add to archive<br>Add to archive<br>Add to archive<br>Compress to "SETUP.rar" and en<br>Pin to Start Menu<br>Add to Quick Launch<br>Restore previous versions | Type<br>EX_File<br>Application<br>1 File<br>Application Extens<br>LIB File<br>ID File<br>on Sett | Size<br>288 KB<br>8 KB<br>20,802 KB<br>6 KB<br>342 KB<br>1 KB<br>45 KB<br>1 KB<br>80 KB<br>1 KB<br>6 KB |   |
| SETUP.EXE Date modified: 3/23<br>Application Size: 44.2<br>Date created: 10/1 | /1999 9:12 AM<br>KB<br>9/2007 10:57 #                                                                                                    | Send To<br>Cut<br>Copy<br>Create Shortcut<br>Delete<br>Rename<br>Properties                                                                                                    |                                                                                                  |                                                                                                    | / |

Click the "Compatibility" tab, then select "Run this program in compatibility mode for: Windows XP

| eneral                                 | Compatibility                                                            | Security                               | Details                | Previous Versions                                   |
|----------------------------------------|--------------------------------------------------------------------------|----------------------------------------|------------------------|-----------------------------------------------------|
| lf you h<br>an earli<br>matche<br>Comp | ave problems v<br>er version of W<br>s that earlier ve<br>atibility mode | with this pro<br>indows, se<br>insion. | gram and<br>lect the c | i it worked correctly or<br>compatibility mode that |
|                                        | Run this progra                                                          | m in compa                             | atibility mo           | de for:                                             |
| Wir                                    | ndows XP (Sen                                                            | rice Pack                              | 2)                     | •                                                   |
| Settin                                 | gs<br>Rum in 255 ante                                                    | 2                                      |                        |                                                     |
|                                        | Sun in 256 cold                                                          | 15                                     |                        |                                                     |
|                                        | 10n in 640 x 48                                                          | u screen n                             | esolution              |                                                     |
|                                        | Disable visual th                                                        | nemes                                  |                        |                                                     |
|                                        | Disable desktop                                                          | compositi                              | on                     |                                                     |
|                                        | Disable display                                                          | scaling on                             | high DPI               | settings                                            |
| Privile                                | ge Level                                                                 |                                        |                        |                                                     |
| - F                                    | Run this progra                                                          | m as an ad                             | ministrato             | ¢                                                   |
|                                        | how eattings fo                                                          | r all users                            |                        |                                                     |

Click the "Security" tab, then click the "Edit..." button

| neral Compatibility Security    | Details Previou   | s Versions |
|---------------------------------|-------------------|------------|
| bject name: C:\Users\Jed\D      | esktop\Trackster2 | _3_15\SET  |
| roup or user names:             |                   |            |
| SYSTEM                          |                   |            |
| 3 Jed (MINION Jed)              |                   |            |
| o change permissions, click Edi | t. [              | Edit       |
|                                 |                   | Four       |
| emissions for SYSTEM            | Allow             | Deny       |
| Full control                    | ~                 |            |
| Modify                          | ~                 |            |
|                                 | 1                 |            |
| Read & execute                  |                   |            |
| Read & execute<br>Read          | 1                 |            |
| Read & execute<br>Read<br>Write | 1                 |            |

Click the "Add..." button

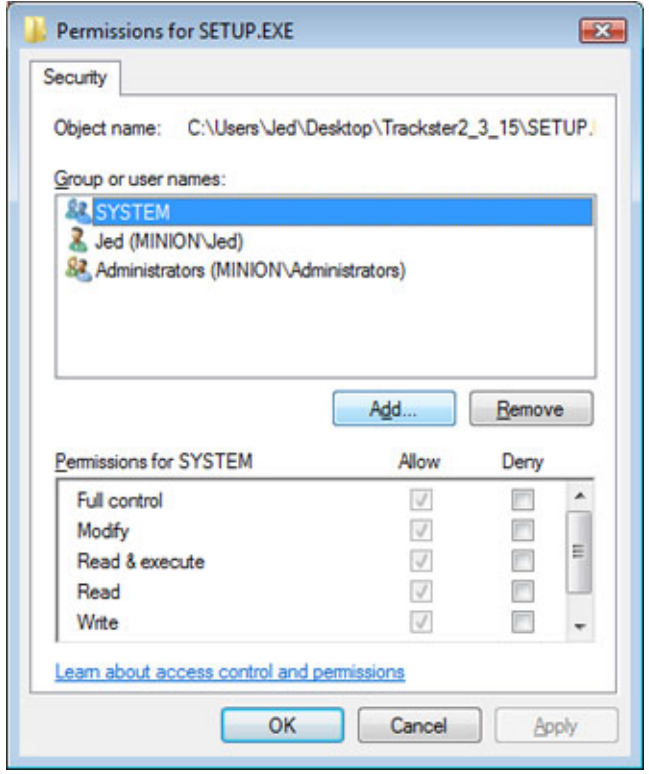

In the text box, type "Users" (without quotes)

| Users, Groups, or Built-in sec | unity principals Object Types |
|--------------------------------|-------------------------------|
| rom this location:             |                               |
| MINION                         | Locations                     |
| Inter the object names to selv | ct (examples):                |
| Users                          | Check Name                    |
|                                |                               |

Click the "Check Names" button. After you click the Check Names button, the text you previously entered (Users) will change to [ComputerName]\Users. Click the OK button.

| elect Users or Groups                                  | -?- 💌                  |
|--------------------------------------------------------|------------------------|
| Select this object type:                               |                        |
| Users, Groups, or Built-in security prin               | cipals Qbject Types    |
| From this location:                                    |                        |
| MINION                                                 | Locations              |
| Enter the object names to select (exan<br>MINION\Users | iples):<br>Qheck Names |
|                                                        |                        |

In the "Permissions fo Users" area, select "Full Control", then click OK.

| Object name: C:\Users\Jed\                                                         | Desktop\Trackster2_ | 3_15\SETUP. |
|------------------------------------------------------------------------------------|---------------------|-------------|
| Group or user names:                                                               |                     |             |
| SYSTEM                                                                             |                     |             |
| 3 Jed (MINION\Jed)                                                                 |                     |             |
| & Administrators (MINION\A                                                         | dministrators)      |             |
| & Users (MINION\Users)                                                             |                     |             |
|                                                                                    | Add                 | Remove      |
|                                                                                    |                     |             |
| Permissions for Users                                                              | Allow               | Deny        |
| Permissions for Users<br>Full control                                              | Allow               | Deny        |
| Permissions for Users<br>Full control<br>Modify                                    | Allow               | Deny        |
| Permissions for Users<br>Full control<br>Modify<br>Read & execute                  | Allow               | Deny        |
| Permissions for Users<br>Full control<br>Modify<br>Read & execute<br>Read          | Allow<br>V<br>V     | Deny        |
| Permissions for Users<br>Full control<br>Modify<br>Read & execute<br>Read<br>Write | Allow               | Deny        |

#### 4. Run Setup.exe as Administrator

Right-click the "Setup.exe" file, then select "Run as administrator". If you don't have the "Run as administrator" option, Right-click and select properties. Click the advanced button (General Tab) and check the "Run as administrator" checkbox.

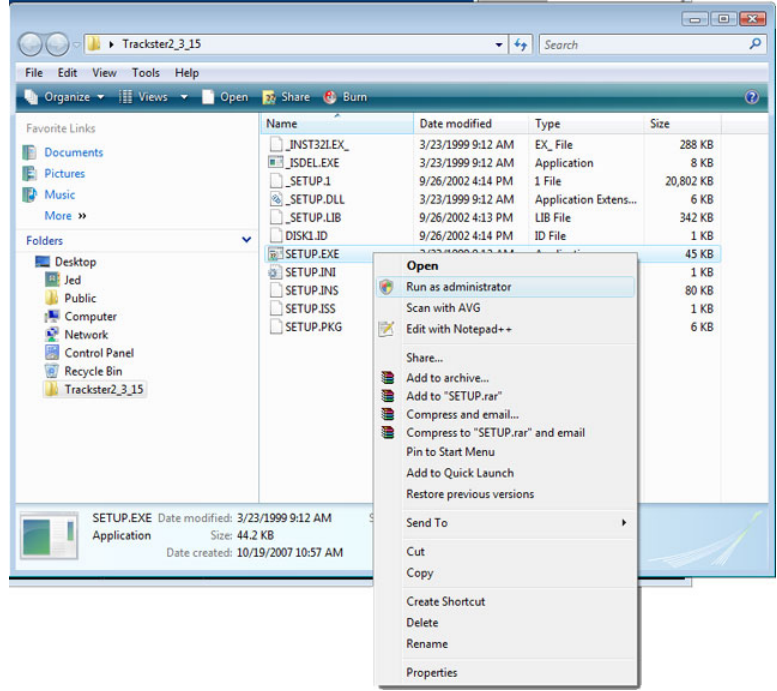

The Trackster installer will begin. Follow the onscreen instructions

### 5. Re-enable User Account Control (UAC)

Refer to step 2

#### 6. Done